# نم لاامعألاا تامولعم ةحول عم ةلودجملا تاءارجإلا Cisco

# فدەلا

دەن مەدەلا مادختساب تاءارجإلا قلودج ةيفيك حيضوت وە دنتسملا اذە نم فدەلا 2.3.0 رادصإلا مادختساب تاءارجإلا قلودج قيفيك حيضوت وە دنتسملا كىمى كى كىمى كە كى كىمى كە كە

# ەمدقملا

اهترادإو Cisco لامعأ ةكبش ةبقارم ىلع كدعاست يتلا تاودألا CBD رفوي. لامعألا ةزهجأ عيمج نيوكتب كل حمسيو ايئاقلت كتكبش CBD فشتكي لوصولا طاقنو تاهجوملاو تالوحملا لثم اهتبقارمو Cisco نم ةموعدملا .ةيكلساللا

وأ زاهجلا ىوتسم ىلع تاءارجإلا ةلودج ةيناكمإ CBD نم 2.3.0 رادصإلا فيضي يلي ام كلذ لمشيو .ةكبشلا:

- زاەج ليغشت ةداعإ •
- زاهج نيوكتل يطايتحالا خسنلا •
- زاهج نيوكت ةداعتسإ •
- زاەجلل ةتباثلا جماربلا ةيقرت •
- ليغشتلا ديق زاهج نيوكت ظفح •
- لصتملا ريغ زاهجلا فذح •
- ةذفانلا رييغت •

اةءارقلا ىلع اومواد ،ديزملا ةفرعمل!

جماربلا رادصإ | قيبطتلل ةلباقلا ةزهجألا

Cisco | 2.3.0 نم لامعألا تامولعم ةحول •

# تايوتحملا لودج

- <u>ةكېشلا ەوتسم ىلع تاءارجالا ةلودج</u> •
- زامجلا يوتسم يلع تاءارجإلا قلودج •
- <u>لودجلا فيرعت فلم</u> •
- <u>فئاظولا ضرع</u> •
- <u>ذفاونلا يف رييغتلا ةرادا</u> •
- <u>ةسسۇمل رىيغتلا ةذفان لىدعت</u> •
- <u>ةكبشل رييغتلا ةذفان ليدعت</u> •

ةكبشلا ىوتسم ىلع تاءارجإلا ةلودج

ترادإ مدختسم ةهجاو يلإ لوخدلا لجس BD (UI).

#### 2 ةوطخلا

.**ةكېشلا** ىلإ لقتنا

| Cisco Business Dashboard |
|--------------------------|
| ᡙ Dashboard              |
| ₩ Network                |

#### 3 ةوطخلا

*ةنوقيأ* قوف رقنلاب ةديدج ةكبش ءاشنإب مق وأ .ةمئاقلا نم *ةكبش* ىلع رقنا *دئاز*.

| Ma | ap List     |  |
|----|-------------|--|
|    | + 2         |  |
|    | - Network   |  |
|    | <u>SSM</u>  |  |
|    | Main Office |  |
|    | LAB         |  |
|    | Branch 2    |  |
|    | Branch 1    |  |
| <  |             |  |

.1 عرفلا رايتخإ متي ،لاثملا اذه يف

#### 4 ةوطخلا

متي ،لاثملا اذه يف .ةلدسنملا ةمئاقلا نم ارايخ رتخاو **ةكبشلا تايلمع** ىلع رقنا **يطايتحالا خسنلا ةكبش نيوكت** ديدجت.

|                              | Network Actions -     |  |  |  |
|------------------------------|-----------------------|--|--|--|
| Upload T                     | o CAA                 |  |  |  |
| Backup N                     | Backup Network Config |  |  |  |
| Upgrade All Devices Firmware |                       |  |  |  |
| Save Network Running Config  |                       |  |  |  |
| Delete Offline Devices       |                       |  |  |  |
| Rediscover Network           |                       |  |  |  |

.**لودجلا** ددح

| Backup Configuration      |          | ×         |
|---------------------------|----------|-----------|
| Add a note to this backup |          |           |
|                           |          |           |
|                           |          |           |
|                           |          | i.        |
|                           | Schedule | Ok Cancel |

# 6 ةوطخلا

.**يعوبسأ** ديدحت متي ،لاثملا اذه يف .ةلدسنملا ةمئاقلا نم *راركت* ةرتف رتخأ

| Schedule   |                    |
|------------|--------------------|
| Recurrence | Weekly             |
|            | Only Once          |
|            | Daily              |
| Timezone   | Weekly             |
| Chard at   | Monthly            |
| Start at   | Quarterly          |
|            | Annually           |
|            | Each Change Window |

### 7 ةوطخلا

ەل ةرواجملا رايتخالا ةناخ ديدحت لالخ نم لضفملا مويلا رتخأ.

#### Schedule

| Recurrence | Weekly              | •                      |
|------------|---------------------|------------------------|
|            | 🗆 Mon 🗆 Tue 🗌 Wed 🗌 | Thur 🗆 Fri 🕜 Sat 🗌 Sun |

#### 8 ةوطخلا

ددحملا تقولا *يف ءدبلا* لخداً.

Timezone

UTC-05:00 -

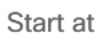

| 1           | •  |   | *  |   |
|-------------|----|---|----|---|
|             | 10 | : | 30 |   |
| $ \subset $ | •  |   | *  | ) |

#### 9 ةوطخلا

ةلدسنملا ةمئاقلا نم *ءاەتنالا تقو* رايخ رتخأ.

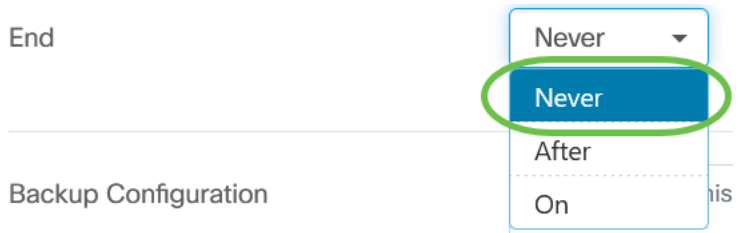

## 10 ةوطخلا

*يطايتحالا خسنلا نيوكت* لقح يف افصو لخدأ.

Backup Configuration

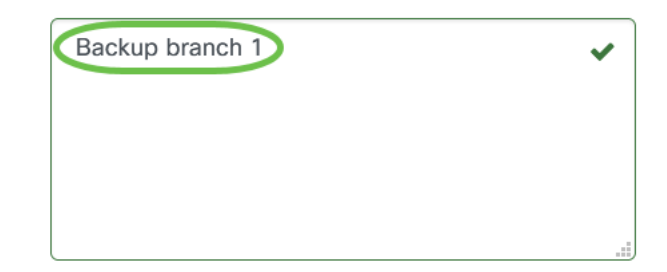

### 11 ةوطخلا

.**ظفح** ۃقطقط

Backup Configuration

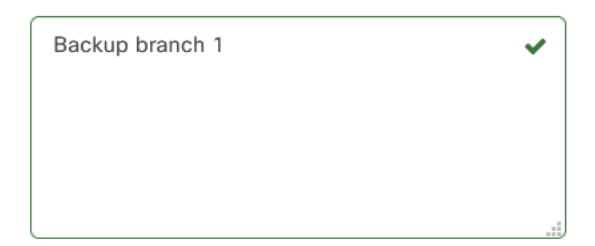

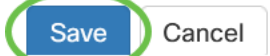

زاهجلا ىوتسم ىلع تاءارجإلا ةلودج

```
هجوم ديدحت متي ،لاثملا اذه يف .ططخملا ططخم نم ازاهج ددح.
```

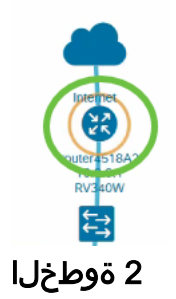

**تاءارجإ** بيوبتلا ةمالع ددح.

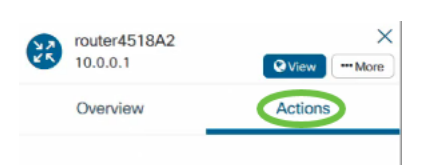

3 ةوطخلا

**خسنلا نيوكت** ديدحت متي ،لاثملا اذه يف .هتلودج ديرت يذلا رايخلا رتخأ **يطايتحالا**.

| Ov | rerview   | Actions              |  |  |  |
|----|-----------|----------------------|--|--|--|
|    | Upgrade F | irmware To Latest    |  |  |  |
| 1  | Upgra     | de From Local        |  |  |  |
| ĩ  | Backup    | Backup Configuration |  |  |  |
| t  | Restore   | e Configuration      |  |  |  |
|    | F         | Reboot               |  |  |  |
|    | Save Runr | ning Configuration   |  |  |  |
|    |           | Delete               |  |  |  |

#### 4 ةوطخلا

.**ةلودج** ةقطقط

| Backup Configuration      |          |    | ×      |
|---------------------------|----------|----|--------|
| Add a note to this backup |          |    |        |
|                           |          |    |        |
|                           |          |    |        |
|                           |          |    | .:     |
|                           | Schedule | Ok | Cancel |

# لودجلا فيرعت فلم

يف اهبقعت متيو فئاظو اهنأ ىلع CBD اهب موقت تاءارجإ وأ ماهم يأ ىلإ راشيو اهأدب يتلا فئاظولاو مدختسملا اهأدب يتلا ماهملا ماهملا نمضتتو لمعلا زكرم وأ ايلاح اهذيفنت متي يتلا ماهملا ةفاك فئاظولا زكرم درسي ايئاقلت ماظنلا ليصافتلا كلذ يف امب ،"ماهملا" بيوبتلا ةمالع يف يضاملا يف تثدح يتلا تلمتكا دق ةمهملا تناك اذإ ام وأ ةلاحلاو ةرثأتملا ةزهجألاو ةفيظولا عون لثم زكرم يوتحي ،ايلاح ةيخيراتلاو ةذفنملا ماهملا راهظا علا قفاص إلى حاجنب لودم يوتحي ،ايلاح قي

قحال خيرات يف اەتلودج تمت ەنأل دعب ثدحت مل ةمەم "لودجلا فيرعت فلم" لـثمي. ،طقف ةدحاو ةرم اەليغشت متيس يتلا ماەملا لودجلا فيرعت تافلم نمضتت. يرود لكشب اەليغشتل اەفيرعت مت يتلا ماەملا ىلإ ةفاضإلاب.

ةيلاتلا تاوطخلا عبتا ،فيرعت فلم ةلودجل.

### 1 ةوطخلا

ةحفصلا ىلعأ يف (**فئاظولا زكرم) ةيلمرلا ةعاسلا زمر** قوف رقنا.

إذا كانت هناك شارة رقم موجودة على الرمز، فإنها تشير إلى العدد الإجمالي للمهام المنفذة حاليا.

### 2 ةوطخلا

.**فيرعتلا تافلم ةلودج** بيوبت ةمالع رتخأ

Jobs Schedule Profiles

ةلودجملا تاءارجإلا جاردإ متيس.

| Jobs | Schedule Profiles                 |                     |                |                                   |          |                   |                    |            |                                   | $\otimes$ |
|------|-----------------------------------|---------------------|----------------|-----------------------------------|----------|-------------------|--------------------|------------|-----------------------------------|-----------|
| +    | I D                               | All Organizations 🝷 |                |                                   |          |                   |                    |            |                                   | Q         |
| O    | Job Type                          | Organization        | Network/Device | Last Run                          | Next Run | Recurrence        | Ends               | Created By | Create Time                       | Actions   |
|      | Reboot device                     | Krakow              | Switch30655E   | Apr 29 2021 11:09:43<br>UTC-05:00 |          | Only Once         |                    | admin      | Apr 29 2021 05:10:04<br>UTC-05:00 | 🕜 🏛 🗮     |
|      | Reboot device                     | Krakow              | Switch3045D9   | Apr 29 2021 09:11:43<br>UTC-05:00 |          | Only Once         |                    | admin      | Apr 29 2021 04:11:59<br>UTC-05:00 | 🕑 前 📰     |
|      | Backup configuration fo<br>device | r Krakow            | Switch3045D9   | Apr 29 2021 08:06:43<br>UTC-05:00 |          | Only Once         |                    | admin      | Apr 29 2021 03:07:25<br>UTC-05:00 | 7 前 2     |
|      | Backup configuration fo<br>device | r Default           | Branch 1       | Apr 17 2021 00:00:49<br>UTC-05:00 |          | Weekly (Saturday) | After 4 occurrence | admin      | Mar 23 2021 16:41:54<br>UTC-05:00 | 6 û 2     |
| н    | 4 1 ▶ ⋈ 20                        | ▼ Per Page          |                |                                   |          |                   |                    |            |                                   | 1-4/4     |

**دئاز ةنوقيأ** ىلع رقنا ،ديدج لودج صيصخت فلم ءاشنإل.

| Jobs | Schedule Profiles |                     |
|------|-------------------|---------------------|
| •    | I to              | All Organizations - |
|      | ♣ Job Type        | Organization        |

# 4 ةوطخلا

ةفدەتسم تاكبش وأ ةزەجأو ،ةسسۇم ،ةمەم عون ددح ،*ةمەملا ليصافت* مسق يف.

| Job Detail     |                     |  |
|----------------|---------------------|--|
| Job Type       | Reboot device -     |  |
| Organization   | Lab -               |  |
| Network/Device | O Network O Device  |  |
| Device         | routerA0CE $\times$ |  |

يعتمد خيار *الشبكة/الجهاز* على *نوع الوظيفة* المحدد.

#### 5 ةوطخلا

ماەملل ةبسنلاب .ةمەملا عدب تقو ددحو راركت ةرتف ددح ،*لودجلا* مسق يف قمەملا يەتنت نأ بجي ىتم اضيأ ددح ،قرركتملا.

| Schedule   |                          |         |
|------------|--------------------------|---------|
| Recurrence | Only Once                | •       |
| Start at   | • Next change window + 0 | minutes |
|            | O May 12 2021 13:23      |         |

### 6 ةوطخلا

.**ظفح** ۃﻕطﻕط

#### 

| Schedule Profiles > New Schedule | e Profile                     |
|----------------------------------|-------------------------------|
| Job Detail                       |                               |
| Job Type                         | Reboot device -               |
| Organization                     | Lab                           |
| Network/Device                   | O Network O Device            |
| Device                           | routerA0CE ×                  |
|                                  |                               |
| Schedule                         |                               |
| Recurrence                       | Only Once -                   |
| Start at                         | Next change window +  minutes |
|                                  | O May 12 2021 13:23           |
| Sava Canaal                      |                               |
| Cancer                           |                               |

#### 7 ةوطخلا

ةنوقيأ</mark> قوف رقناو *ةفيظولا عون* فيرعتب مق ،دوجوم لودج فيرعت فلم ريرحتل *تاءارجإلاا* نمض **ريرحتلا**.

| Jobs     | Schedule Profiles                  |                     |                |                                   |          |                    |                    |            |                                   |                     | $\otimes$ |
|----------|------------------------------------|---------------------|----------------|-----------------------------------|----------|--------------------|--------------------|------------|-----------------------------------|---------------------|-----------|
| + 0      | 3 @                                | All Organizations - |                |                                   |          |                    |                    |            |                                   |                     | Q         |
| <b>Å</b> | \$ Job Type                        | Organization        | Network/Device | ✿ Last Run                        | Next Run | Recurrence         | Ends               | Created By | Create Time                       | Actions             |           |
|          | Reboot device                      | Krakow              | Switch30655E   | Apr 29 2021 11:09:43<br>UTC-05:00 |          | Only Once          |                    | admin      | Apr 29 2021 05:10:04<br>UTC-05:00 | <b>Ø</b> ê <b>e</b> |           |
|          | Reboot device                      | Krakow              | Switch3045D9   | Apr 29 2021 09:11:43<br>UTC-05:00 |          | Only Once          |                    | admin      | Apr 29 2021 04:11:59<br>UTC-05:00 | 6 🕯 🖻               |           |
|          | Backup configuration for<br>device | Krakow              | Switch3045D9   | Apr 29 2021 08:06:43<br>UTC-05:00 |          | Only Once          |                    | admin      | Apr 29 2021 03:07:25<br>UTC-05:00 | 6 🕯 🖻               |           |
|          | Backup configuration for<br>device | Default             | Branch 1       | Apr 17 2021 00:00:49<br>UTC-05:00 |          | Weekly ( Saturday) | After 4 occurrence | admin      | Mar 23 2021 16:41:54<br>UTC-05:00 | 2 ሰ 🖻               |           |
| н        | 1 ⊨ ⊨ 20                           | ✓ Per Page          |                |                                   |          |                    |                    |            |                                   | 1                   | - 4 / 4   |

لا يمكنك تغيير نوع المهمة لملف التعريف.

8 ةوطخلا

**ةنوقيأ** رقناو ەتلازا ديرت يذلا صيصختلا فلم فيرعتب مق ،*ةمەم عون* فذحل *تاءارجإلا* تحت **فذحلا**.

| Jobs | Schedule Profiles                 |                              |                |                                   |          |                    |                    |            |                                   | $\otimes$ |
|------|-----------------------------------|------------------------------|----------------|-----------------------------------|----------|--------------------|--------------------|------------|-----------------------------------|-----------|
| +    | <b>e</b> 🖻                        | All Organizations 🝷          |                |                                   |          |                    |                    |            |                                   | Q         |
| 8    | Job Type                          | Organization                 | Network/Device | Last Run                          | Next Run | Recurrence         | Ends               | Created By | Create Time                       | Actions   |
| C    | Reboot device                     | Krakow                       | Switch30655E   | Apr 29 2021 11:09:43<br>UTC-05:00 |          | Only Once          |                    | admin      | Apr 29 2021 05:10:04<br>UTC-05:00 | C (1) E   |
|      | Reboot device                     | Krakow                       | Switch3045D9   | Apr 29 2021 09:11:43<br>UTC-05:00 |          | Only Once          |                    | admin      | Apr 29 2021 04:11:59<br>UTC-05:00 | 6 🗎 🖻     |
|      | Backup configuration fo<br>device | r Krakow                     | Switch3045D9   | Apr 29 2021 08:06:43<br>UTC-05:00 |          | Only Once          |                    | admin      | Apr 29 2021 03:07:25<br>UTC-05:00 | 6 🕯 🚍     |
|      | Backup configuration fo<br>device | r Default                    | Branch 1       | Apr 17 2021 00:00:49<br>UTC-05:00 |          | Weekly ( Saturday) | After 4 occurrence | admin      | Mar 23 2021 16:41:54<br>UTC-05:00 | 2 🕯 🗮     |
| н    | 4 1 b b 20                        | <ul> <li>Per Page</li> </ul> |                |                                   |          |                    |                    |            |                                   | 1-4/4     |

# فئاظولا ضرع

# لودجلاب ةقلعتملا ماهملا ةيؤر *فئاظولا ضرع* زمر كل حيتي.

| Jobs | Schedule Profiles                  |                     |                |                                   |          |                    |                    |            |                                   |         | $\otimes$ |
|------|------------------------------------|---------------------|----------------|-----------------------------------|----------|--------------------|--------------------|------------|-----------------------------------|---------|-----------|
| +    | ¢ i (                              | All Organizations * |                |                                   |          |                    |                    |            |                                   |         | Q         |
|      | Job Type                           | Organization        | Network/Device |                                   | Next Run | Recurrence         | Ends               | Created By | Create Time                       | Actions |           |
|      | Reboot device                      | Krakow              | Switch30655E   | Apr 29 2021 11:09:43<br>UTC-05:00 |          | Only Once          |                    | admin      | Apr 29 2021 05:10:04<br>UTC-05:00 | C 🕯 🖻   |           |
|      | Reboot device                      | Krakow              | Switch3045D9   | Apr 29 2021 09:11:43<br>UTC-05:00 |          | Only Once          |                    | admin      | Apr 29 2021 04:11:59<br>UTC-05:00 | C ሰ 📰   |           |
|      | Backup configuration for<br>device | Krakow              | Switch3045D9   | Apr 29 2021 08:06:43<br>UTC-05:00 |          | Only Once          |                    | admin      | Apr 29 2021 03:07:25<br>UTC-05:00 | C 🕯 🚍   |           |
|      | Backup configuration for<br>device | Default             | Branch 1       | Apr 17 2021 00:00:49<br>UTC-05:00 |          | Weekly ( Saturday) | After 4 occurrence | admin      | Mar 23 2021 16:41:54<br>UTC-05:00 | ¢ 💼     | )         |

فلمب ةنرتقملا فئاظولا راهظإل *فئاظو* بيوبتلا ةمالع ىلإ تالوحملا ضرع ددجم *قمهم عون* قوف رقنا ،ةيفاضإ ليصافت ةدهاشمل .طقف اذه فيرعتلا.

| Summary: Succeeded 2470 Warning | g 12 Failed 32 | 3      |            |                  |         |                      |                      |
|---------------------------------|----------------|--------|------------|------------------|---------|----------------------|----------------------|
| ♦ Job Type                      | Organization   | Status | Created By | Schedule Profile | Summary | - Create Time        | End Time             |
| Backup configuration for device | Default        | Failed | admin      | Weekly           |         | Apr 17 2021 00:00:50 | Apr 17 2021 00:01:13 |
| Backup configuration for device | Default        | Failed | admin      | Weekly           |         | Apr 10 2021 00:00:56 | Apr 10 2021 00:01:17 |
| Backup configuration for device | Default        | Failed | admin      | Weekly           |         | Apr 3 2021 00:00:45  | Apr 3 2021 00:01:09  |
| Backup configuration for device | Default        | Failed | admin      | Weekly           |         | Mar 27 2021 00:00:49 | Mar 27 2021 00:01:24 |

#### حاجنب ةقلعتملا تانايبلا نم ديزم ىلع عالطالل *ليصافتلا ضرع* قوف رقنا اەلشف وأ ةمەملا.

| Summary:                       |                    |                           |              |               |                |                      |                      |
|--------------------------------|--------------------|---------------------------|--------------|---------------|----------------|----------------------|----------------------|
| ➡ Step Type                    | Data               | Device or Network         | Operation    | Status Result | ılt            | Create Time          | ♦ End Time           |
| Backup                         | View detail        | switch0294f9              | Action       | Succeeded     |                | Apr 17 2021 00:00:50 | Apr 17 2021 00:00:58 |
| Backup                         | View detail        | switchbe5a04              | Action       | Succeeded     |                | Apr 17 2021 00:00:50 | Apr 17 2021 00:00:58 |
| Backup                         | View detail        | AP6C41.0E22.009C          | Action       | Succeeded     |                | Apr 17 2021 00:00:50 | Apr 17 2021 00:01:13 |
| Backup                         | View detail        | Conter4518A2              | Action       | Failed Inval  | id credential  | Apr 17 2021 00:00:50 | Apr 17 2021 00:00:53 |
| Backup                         | View detail        | switch127a4f              | Action       | Succeeded     |                | Apr 17 2021 00:00:50 | Apr 17 2021 00:01:08 |
| Backup                         | View detail        | switchbf1705              | Action       | Succeeded     |                | Apr 17 2021 00:00:50 | Apr 17 2021 00:00:59 |
| View step data                 |                    |                           |              |               |                |                      | ×                    |
| url: "/contro<br>comment: "Bac | ller/aj<br>kup bra | pi/v/nodes/clo<br>anch 1" | 6b16c2-5a65- | -4efc-bfec-8  | 99e4e642e      | 0f/running-config    | , <del>"</del>       |
| 6C41.0E22.009C                 | -                  | Action                    | Succeeded    | Involted      | a version ticl |                      | Apr 17 2021 00:00:50 |
| ter4518A2                      |                    | Action                    | Failed       | Invalid       | credential     |                      | Apr 17 2021 00:00:50 |

ذفاونلا يف رييغتلا ةرادإ

ريثأتلا نود تاءارجإلا ذيفنتل اهمادختسإ نكمي ةينمز تارتف يه تاراطإلا رييغت يف لمعلا تاعاس جراخ ثدحي هنأب ةداع رييغتلا راطإ فرعي .نيمدختسملا ىلع تقو يأ ىلع هنييعت نكمي نكلو ليللا ءانثأ يف وأ عوبسألا ةياهن ةلطع .ةمظنملا تابلطتم بساني

ثدحيل CBD يف يضارتفا لكشب ەنييعت متيو رركتم لصاف وە رييغتلا راطإ رييغت فيرعت نكمي .ص 3:00 و احابص 2:00 ةعاسلا نيب دحألا موي عوبسأ لك ةكبشلا ىوتسم ىلع وأ ةسسؤملا ىوتسم ىلع امإ ذفاونلا.

ةسسؤمل رييغتلا ةذفان ليدعت

يلي امب مق ،ةسسؤمل رييغتلا ةذفان ليدعتل:

#### 1 ةوطخلا

.**تاسسۇملا < ةرادإلا** ىلا لقتنا.

### 2 ةوطخلا

اهب ةصاخلا ةيساسألاا تامولعملا ضرعل ةبولطملا ةسسؤملا قوف رقنا.

Organizations

| + | I 🗊 🔁     |                                    |
|---|-----------|------------------------------------|
|   | Name      |                                    |
| 0 | Default   |                                    |
| 0 | Krakow    |                                    |
| 0 | Lab       |                                    |
| 0 | New Org   |                                    |
|   | لا اذه يف | . <b>يضارتڧالا</b> ديدحت متي ،لاثم |

## 3 ةوطخلا

*ةذفانلا صخلم رييغتل* ةرواجملا **ريرحت** ةنوقيأ ىلع رقنا.

| Change Window Summary  | Occurs every Sunday at | 02:0 |         |
|------------------------|------------------------|------|---------|
| Change Window Duration | 1                      |      | Hours - |

# 4 ةوطخلا

راطإلا رييغت هيف ثدحي يذلا ددرتلا رييغت كل حيتي امم ةقثبنم ةذفان حتفت *قينمزلا ةقطنملا* ديدحت لالخ نمو .ةذفانلا هيف أدبت نأ بجي يذلا تقولاو مويلاو نم للقت يتلا ةسسؤملل يلحم تقوك ءدبلا تقو ديدحت كنكمي ،ةبسانملا .**ظفح** قوف رقنا ،تاثيدحتلا لامتكا دنع .أطخلا ثودح ةيلامتحأ

| Schedule Widget | 1                                          | $\times$ |
|-----------------|--------------------------------------------|----------|
| Recurrence      | Weekly                                     |          |
|                 | 🗆 Mon 🗆 Tue 🗆 Wed 🗆 Thur 🗆 Fri 🗆 Sat 🗹 Sun |          |
| Timezone        | UTC+08:00 -                                |          |
| Start at        |                                            | 2        |
|                 |                                            | Save     |

وأ قئاقد يف رييغت ةذفان ديدحت متي دق .رييغتلا ةذفان ةدم نييعت اضيأ بجي لقألا ىلع ةقيقد 30 اهلوط نوكي نأ بجيو تاعاس.

| Change Window Duration | 1 | Hours |  |
|------------------------|---|-------|--|
|                        |   |       |  |

### 6 ةوطخلا

.*رمألا ءاغلإ* قوف رقنا ،تارييغت يأ لهاجتل .**ظفح** ةقطقط

Save Cancel

| ليدعت | ةذفان | رىيغتلا | ةكبشل |
|-------|-------|---------|-------|
|-------|-------|---------|-------|

،ةسسۇملل رييغتلا ةذفان نع ةفلتخم ةنيعم ةكبشل رييغت ةذفان نييعتل، يلي امب مق:

#### 1 ةوطخلا

ةكبشلا ىلإ لقتنا.

| Cisco Business Dashboard |
|--------------------------|
| 🕕 Dashboard              |
| k Network                |

#### 2 ةوطخلا

ةحول يف تادادعإ قوف رقناو اەليدعت متيس يتلا ةكبشلل رايتخالا ةناخ ددح رەظت يتلا ةكبشلا تامولعم.

| + 2                         |          |          |          |
|-----------------------------|----------|----------|----------|
| <ul> <li>Network</li> </ul> |          |          |          |
| test                        |          |          |          |
| Lab Network                 |          |          | X        |
| Branch 2                    | Branch 1 | S Manage | Settings |
| Branch 1                    | Branon   |          |          |
| Α                           | Overview | Actio    | ns       |

ةكبشلا مسا راوجب راسيلا ىلعأ يف دوجوملا **ريرحت** زمر ىلع رقنا.

| <u>Networks</u> > Branch 1 |  |
|----------------------------|--|
| Branch 1                   |  |
| 4 ةوطخلا                   |  |

*ةسسؤملا رييغت مادختساٍ* رايتخالا ةناخ ديدحت ءاغلاب مق ،*ةذفان رييغت* تحت.

|   | Default Device Group |                                   |                            |  |
|---|----------------------|-----------------------------------|----------------------------|--|
|   | Default -            |                                   |                            |  |
| ( | Change<br>Use        | Window<br>e Organiza              | ation Change Window        |  |
|   | Change<br>Occurs     | Window S<br>every Sun<br>Window D | Summary<br>nday at 02:00 🔗 |  |
|   | 1                    |                                   | Hours -                    |  |

يجب تحديد هذا المربع إذا كنت تريد تكوين شبكة لاستخدام نافذة تغيير المؤسسة.

#### 5 ةوطخلا

*ةذفانلا صخلم رييغتل* ةرواجملا **ريرحت** ةنوقيأ ىلع رقنا.

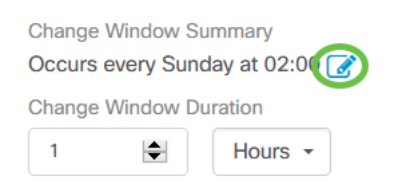

راطإلا رييغت هيف ثدحي يذلا ددرتلا رييغت كل حيتي امم ةقثبنم ةذفان حتفت *قينمزلا ةقطنملا* ديدحت لالخ نمو .ةذفانلا هيف أدبت نأ بجي يذلا تقولاو مويلاو نم للقت يتلا ةسسؤملل يلحم تقوك ءدبلا تقو ديدحت كنكمي ،ةبسانملا قالغإل **ظفح** قوف رقنا ،كب ةصاخلا تاثيدحتلا لامتكا دنع .أطخلا ثودح ةيلامتحأ .

| Schedule Widget | 1                                          | $\times$ |
|-----------------|--------------------------------------------|----------|
| Recurrence      | Weekly                                     |          |
|                 | 🗆 Mon 🗆 Tue 🗆 Wed 🗆 Thur 🗆 Fri 🗆 Sat 🗹 Sun |          |
| Timezone        | UTC+08:00 -                                |          |
| Start at        |                                            |          |
|                 | 02 : 00                                    |          |
|                 | · ·                                        | 2        |
|                 |                                            | Save     |

وأ قئاقد يف رييغت ةذفان ديدحت متي دق .رييغتلا ةذفان ةدم نييعت اضيأ بجي لقألا يلع ةقيقد 30 اهلوط نوكي نأ بجيو تاعاس.

Change Window Duration

| 1 Hours | Ŧ |
|---------|---|
|---------|---|

#### 7 ةوطخلا

يأ لەاجتل .**قفاوم** قوف رقنا ،اەب تمق يتلا تارييغتلا نع ايضار نوكت امدنع رمألا ءاغلإ" قوف رقنا ،تارييغت.

| Branch 1                       |
|--------------------------------|
| Name                           |
| Branch 1                       |
| Description                    |
|                                |
|                                |
|                                |
|                                |
|                                |
| Organization                   |
| Derault                        |
| Default Device Group           |
| Default                        |
| Change Window                  |
| Use Organization Change Window |
| Change Window Summary          |
| Occurs every Sunday at 02:00 📝 |
| Change Window Duration         |
| 1 Hours -                      |
|                                |
| Ok Cancel                      |

# رارقلا

نآلا عتمتسا .CBD مادختساب كتكبش يف تاءارجإلا ةلودج مت !اەتلعف دقل كتاكبشو كتزەجأ ةرادإ اەلالخ نم كنكمي يتلا ةلوەسلاب.

ةمجرتاا مذه لوح

تمجرت Cisco تايان تايانق تال نم قعومجم مادختساب دنتسمل اذه Cisco تمجرت ملاعل العامي عيمج يف نيم دختسمل لمعد يوتحم ميدقت لقيرشبل و امك ققيقد نوكت نل قيل قمجرت لضفاً نأ قظعالم يجرُي .قصاخل امهتغلب Cisco ياخت .فرتحم مجرتم اممدقي يتل القيفارت عال قمجرت اعم ل احل اوه يل إ أم اد عوجرل اب يصوُتو تامجرت الاذة ققد نع اهتي لوئسم Systems الما يا إ أم الا عنه يل الان الانتيام الال الانتيال الانت الما